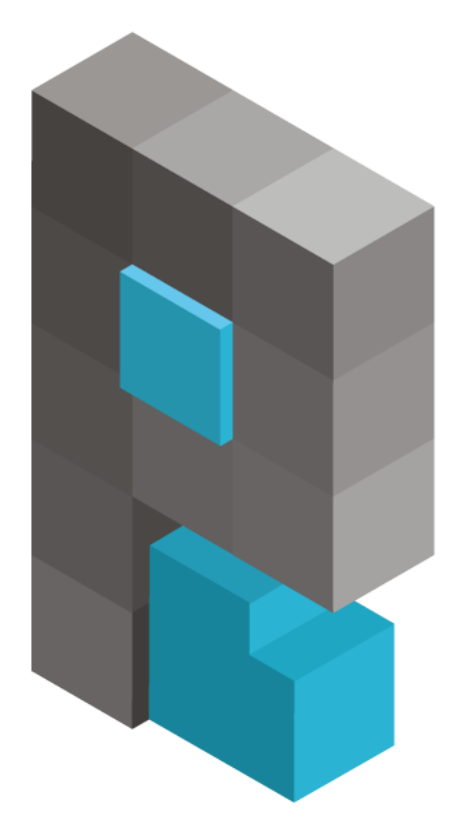

# pasja-informatyki.pl

## Sieci komputerowe – Windows Server #1

## Instalacja, konfiguracja IP, tworzenie

użytkowników, pulpit zdalny, kopia zapasowa

Damian Stelmach

## Spis treści

| Informacja wstępne o Windows Server                          | 3    |
|--------------------------------------------------------------|------|
| Wirtualizacja - VirtualBox                                   | 4    |
| Pierwsze kroki po instalacji                                 | 9    |
| Ustawienia IP                                                | . 12 |
| Utworzenie nowego użytkownika z uprawnieniami administratora | . 13 |
| Konfiguracja Pulpitu Zdalnego                                | . 18 |
| Kopia zapasowa serwera                                       | . 20 |
| Odzyskiwanie serwera po awarii                               | . 24 |

Systemy operacyjne Windows Server to rozwiązania firmy Microsoft, które znajdują zastosowanie zarówno jako serwery pracujące w **sieciach lokalnych**, udostępniające takie usługi jak: **zarządzanie użytkownikami, udostępnianie zasobów plikowych, drukarek, DHCP**, czy jako serwery zdalnego, bezpiecznego połączenia z siecią firmową poprzez **VPN**. Pracują one także u operatorów oferujących usługi hostingowe. Wiele aplikacji udostępnianych przez WWW, które tworzone były za pomocą technologii Microsoftu, np. **ASP.NET**, wymagają do prawidłowej pracy właśnie systemów **Windows Server**, dlatego wiele stron, z których korzystacie pracuje w oparci właśnie o ten system.

Zastosowań serwerów windowsowych jest oczywiście znacznie więcej. My w naszym kursie, skupimy się na funkcjach sieciowych serwera, wymaganych przez sieci lokalne. Dowiemy jak się m.in. konfigurować na serwerze usługi katalogowe (Active Directory), jak udostępniać zasoby plikowe i sprzętowe, jak skonfigurować i wdrażać serwery DHCP, usługę rutingu, serwery WWW czy FTP. Na koniec kursu, nasz serwer będzie skonfigurowany do pracy w sieci lokalnej, z zainstalowanymi wszystkimi, niezbędnymi do tego usługami.

W ramach kursu, pracować będziemy na dwóch wersjach systemów, na serwerze **2008 R2** oraz **2012 R2**. Oba systemy (w wersji **angielskojęzycznej**) można bezpłatnie pobrać ze stron Microsoftu:

- 2008 R2 <u>https://www.microsoft.com/en-us/download/details.aspx?id=11093</u>
- **2012 R2** <u>https://www.microsoft.com/en-gb/evalcenter/evaluate-windows-server-2012-r2</u>

Jak każdy system operacyjny, również serwery windowsowe mają swoje wymagania sprzętowe. W tabeli poniżej prezentuje Wam minimalne oraz zalecenia wymagania sprzętowe dla obu wersji systemów. Te wymagania, które znajdziecie również na strona Microsoftu, są tylko podstawowymi, dzięki którym możliwe jest uruchomienie systemów i działanie podstawowych usług. Faktyczne wymagania zależą od środowiska w jakim pracować będzie serwer, od jego funkcji, no i od obłożenia, to znaczy od ilości użytkowników i usług korzystających z niego.

| Wersja systemu   | Windows Server 2008 R2              |                      | Windows Se                       | rver 2012 R2 |
|------------------|-------------------------------------|----------------------|----------------------------------|--------------|
| Typ wymagań      | minimalne                           | zalecane             | minimalne                        | zalecane     |
| Procesor         | 1 GHz (x86)<br>lub 1,4 GHz<br>(x64) | 2 GHz lub<br>szybszy | 64-bitowy<br>procesor 1,4<br>GHz | b/d          |
| RAM              | 512 MB                              | 2 GB                 | 512 MB                           | b/d          |
| Miejsce na dysku | min.10 GB                           | min. 40 GB           | min. 32 GB                       | b/d          |

Wirtualizacja jest pojęciem, które w informatyce występuje już spory kawał czasu. Nie wchodząc w szczegóły, polega ona na tworzeniu wirtualnych maszyn, komputerów, za pomocą specjalistycznego oprogramowania. Wirtualizacja pozwala na wiele, w faktycznych sieciach wirtualizacje się serwery co pozawala zaoszczędzić majątek na kosztach ich utrzymania. Zamiast 10 fizycznych maszyn, które pobierają masę prądu, mamy jedną, bardzo mocą, na której stawiamy soft i tworzymy serwery wirtualne. Są one pełnoprawnymi maszynami, z systemami udostępniającymi faktyczne usługi. Kolejne zastosowanie to coś co jest szczególnie mi bliskie czyli edukacja. Na potrzeby tego kursu nie będziemy przeznaczać osobnego, fizycznego komputera, tylko wykorzystamy oprogramowanie do wirtualizacji i systemy konfigurować będziemy właśnie na wirtualnych maszynach, a nie fizycznych. Zalet wirtualizacji jest znacznie więcej, być może uda się kiedyś opowiedzieć i o tym.

Darmowych programów do wirtualizacji, które można polecić niestety nie ma zbyt wiele. Mamy tak naprawdę jedno, sensowne rozwiązanie, którym jest program Virtualbox od firmy Oracle. Program pobrać można z oficjalnej strony <u>https://www.virtualbox.org/</u>. Dostępny jest na Windowsy, Linuxy, a także na MacOS'y.

Zanim zaczniemy konfigurację serwerów, przygotujmy sobie wirtualną maszynę. W oknie programu klikamy Nowa.

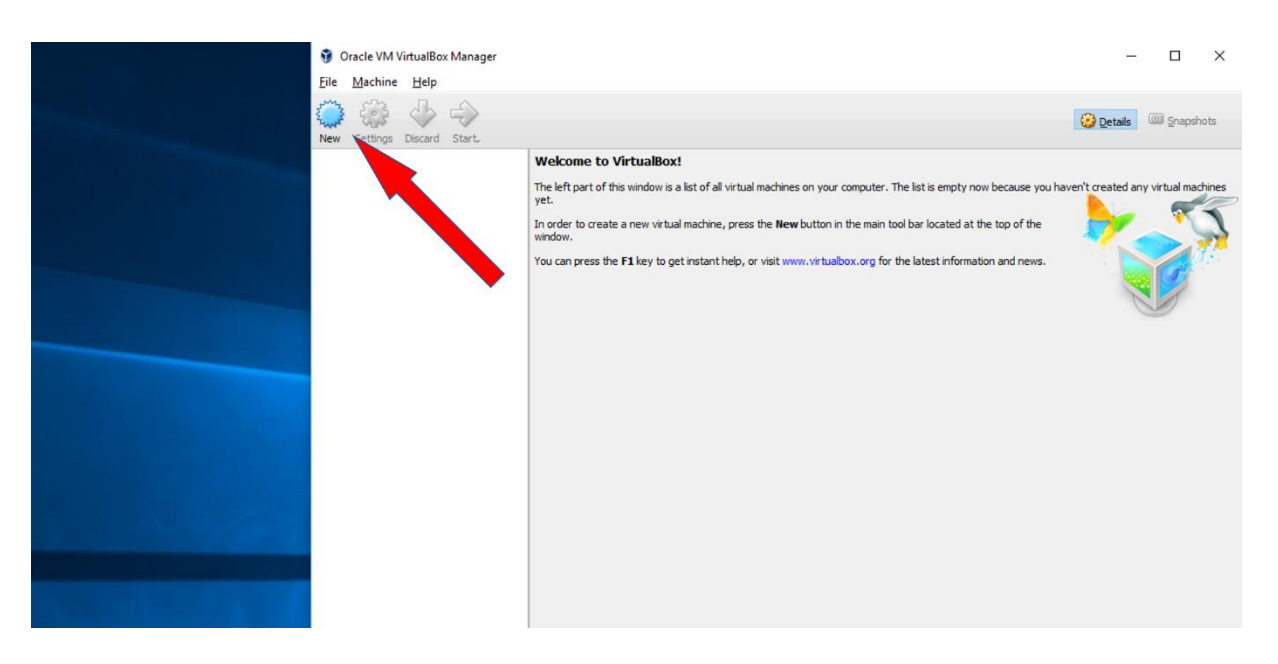

Wprowadzamy **nazwę maszyny**, jeśli program sam tego nie zrobił to wybieramy **wersję 64 – bitową** systemu, określamy wielkość **pamięci RAM**, ja dałem 2 GB i klikamy **Utwórz.** 

|   |           |                                  |               |             |         | ?    | ×    |
|---|-----------|----------------------------------|---------------|-------------|---------|------|------|
|   | Create V  | irtual Machine                   |               |             |         |      |      |
|   | Name and  | operating system                 |               |             |         |      |      |
|   | Name:     | Windows Server 2008 F            | 12            |             |         |      |      |
|   | Type:     | Microsoft Windows                |               |             |         | •    | 64   |
|   | Version:  | Windows 2008 (64-bit)            |               |             |         | •    | 2000 |
|   | Memory s  | ize                              | •             |             |         |      |      |
|   | 4.540     |                                  |               |             | 0102 MP | 2048 | MB   |
|   | - D       |                                  |               |             | 0192 MD |      |      |
| H | lard disk |                                  |               |             |         |      |      |
|   | Do no     | ot add a virtual hard disk       |               |             |         |      |      |
|   |           | n existing virtual hard disk nov | v<br>isk file |             |         |      |      |
|   | Emp       | tv                               |               |             |         | v    |      |
|   | 1211      | -1                               |               |             |         |      |      |
|   |           |                                  |               | Guided Mode | Create  | Car  | ncel |
|   |           |                                  |               |             |         |      |      |
|   |           |                                  |               |             |         |      | •    |

W następnym oknie, możemy zmienić **parametry wirtualnego dysku**, to znaczy jego **lokalizację** na dysku fizycznym, **wielkość**, a także **format**. Wszystkie parametry **pozostawajmy bez zmian**, zwiększamy tylko wielkość dysku do **50 GB** i wybieramy **Utwórz**.

| Create Virtual Hard Disk      |                                   |
|-------------------------------|-----------------------------------|
| File location                 |                                   |
| Windows Server 2008 R2        |                                   |
| File size                     |                                   |
|                               | 50.00 GB                          |
| 4,00 MB                       | 2,00 TB                           |
| Hard disk file type           | Storage on physical hard disk     |
| VDI (VirtualBox Disk Image)   | Dynamically allocated             |
| O VHD (Virtual Hard Disk)     | ○ Fixed size                      |
| O VMDK (Virtual Machine Disk) | Split into files of less than 2GB |
| O HDD (Parallels Hard Disk)   |                                   |
| O QCOW (QEMU Copy-On-Write)   |                                   |
| O QED (QEMU enhanced disk)    |                                   |
|                               |                                   |

Przechodzimy teraz do **Ustawień** maszyny.

|                    | agei                                                                                                    |                           |
|--------------------|----------------------------------------------------------------------------------------------------|---------------------------|
| Eile Machine Help  |                                                                                                    |                           |
| New Settings       | • •                                                                                                    | 😳 Details 💿 Snapshots     |
| Windows Set 90     | 8 R2 📃 General                                                                                                    | Preview                   |
| 2008 ( Powered Off | Name: Windows Server 2008 R2<br>Operating System: Windows 2008 (64-bit)                                                               |                           |
|                    | System                                                                                                    |                           |
|                    | Base Memory: 2048 MB<br>Boot Order: Piopoy, Optical, Hard Disk<br>Acceleration: VT-x/AMD-V, Nested Paging, Hyper-V Paravirtualization | Windows Server 2008<br>R2 |
|                    | Display                                                                                                    |                           |
|                    | Video Memory: 27 MB<br>Remote Desktop Server: Disabled<br>Video Capture: Disabled                                                     |                           |
|                    | Storage                                                                                                    |                           |
|                    | Controller: SATA<br>SATA Port 0: Windows Server 2008 R2.vdl (Normal, 50,00 GB)<br>SATA Port 1: [Optical Drive] Empty                  |                           |
|                    | 🕞 Audio                                                                                                    |                           |
|                    | Host Driver: Windows DirectSound<br>Controller: Intel HD Audio                                                                        |                           |
|                    | Petwork                                                                                                    |                           |
|                    | Adapter 1: Intel PRO/1000 MT Desktop (NAT)                                                                                            |                           |
|                    | USB                                                                                                    |                           |

#### I wybieramy Sieć.

| A 11 C 200         | 0.02 C ut                               |          | × |
|--------------------|-----------------------------------------|----------|---|
| Windows Server 200 | 8 K2 - Settings                         | ſ        | ~ |
| E General          | Network                                 |          |   |
| 🛒 System           | Adapter 1 Adapter 2 Adapter 3 Adapter 4 |          |   |
| Display            | Enable Network Adapter                  |          |   |
| 😥 Storage          | Attached to: NAT 💌                      |          | _ |
| խ Audio            | Name:                                   | 7        | ~ |
| P Network          | Advanced                                |          |   |
| 🛞 Serial Ports     |                                         |          |   |
| 🏈 USB              |                                         |          |   |
| Shared Folders     |                                         |          |   |
| User Interface     |                                         |          |   |
|                    |                                         |          |   |
|                    | 0                                       | K Cancel | 1 |

Każda wirtualna maszyna może mieć aktywnych do **4 kart** (interfejsów) **sieciowych**. Domyślnie uruchomiona jest jedna karta sieciowa pracująca w trybie **NAT**. Poniższej tabeli znajdziecie opisy poszczególnych trybów pracy.

| Tryb pracy karty | Opis                                           |
|------------------|------------------------------------------------|
|                  | Maszyna wirtualna posiada dostęp do Internetu, |
| NAT              | nie może się natomiast komunikować z siecią, w |
|                  | której pracuje fizyczny komputer.              |
| ςιος ΝΑΤ         | Podobnie jak wyżej, z tym, że w przypadku tego |
| SIECINAT         | trybu, możliwa jest konfiguracja innej klasy   |

|                                           | adresowej niż narzucona przez program<br>Virtualbox                                                                                                    |
|-------------------------------------------|----------------------------------------------------------------------------------------------------|
| <b>Mostkowana karta sieciowa</b> (bridge) | Maszyn wirtualna posiada dostęp do Internetu,<br>może się również komunikować z siecią, w które<br>pracuje fizyczny komputer. W tym trybie<br>skonfigurowane na serwerze usługi, będa<br>dostępne dla komputerów w sieci, w które<br>pracuje komputer fizyczny. Nie zaleca się<br>używania tego trybu do nauki w sieciach, w<br>których pracują już jakieś serwery. |
| <b>Sieć wewnętrzna</b> (Internal network) | Maszyna wirtualna nie ma dostępu do Internetu,<br>ani do sieci w której pracuje fizyczny komputer<br>Pozwala za to tworzyć wirtualne sieci, składające<br>się z wirtualnych komputerów. Ten tryk<br>będziemy ustawiać dla naszym wirtualnych<br>maszyn.                                                                                                    |
| Host Only                                 | Tryb wykorzystywany do komunikacji wirtualne<br>maszyny z fizyczną. Najczęściej wykorzystywany<br>jako druga karta sieciowa.                                                                                                    |
| Generic Driver                            | Tryb zaawansowany, nie będzie przez nas<br>wykorzystywany.                                                                                                    |

Zmieniamy tryb pracy karty na Sieć Wewnętrzna i uruchamiamy maszynę.

|            |                   |                                         |    | _    |
|------------|-------------------|-----------------------------------------|----|------|
| <b>2</b> w | indows Server 200 | 8 R2 - Settings                         | ?  | ×    |
|            | General           | Network                                 |    |      |
|            | System            | Adapter 1 Adapter 2 Adapter 3 Adapter 4 |    |      |
|            | Display           | Enable Network Adapter                  |    |      |
| $\bigcirc$ | Storage           | Attached to: Internal Network 🔻         |    | _    |
| Þ          | Audio             | Name: inthet                            |    |      |
| ₽          | Network           |                                         |    |      |
| ٨          | Serial Ports      |                                         |    |      |
| Ø          | USB               |                                         |    |      |
|            | Shared Folders    |                                         |    |      |
|            | User Interface    |                                         |    |      |
|            |                   |                                         |    |      |
|            |                   | OK                                      | Ca | ncel |
| _          | None              |                                         | -  | _    |

Po uruchomieniu maszyny wybieramy i ładujemy obraz systemu.

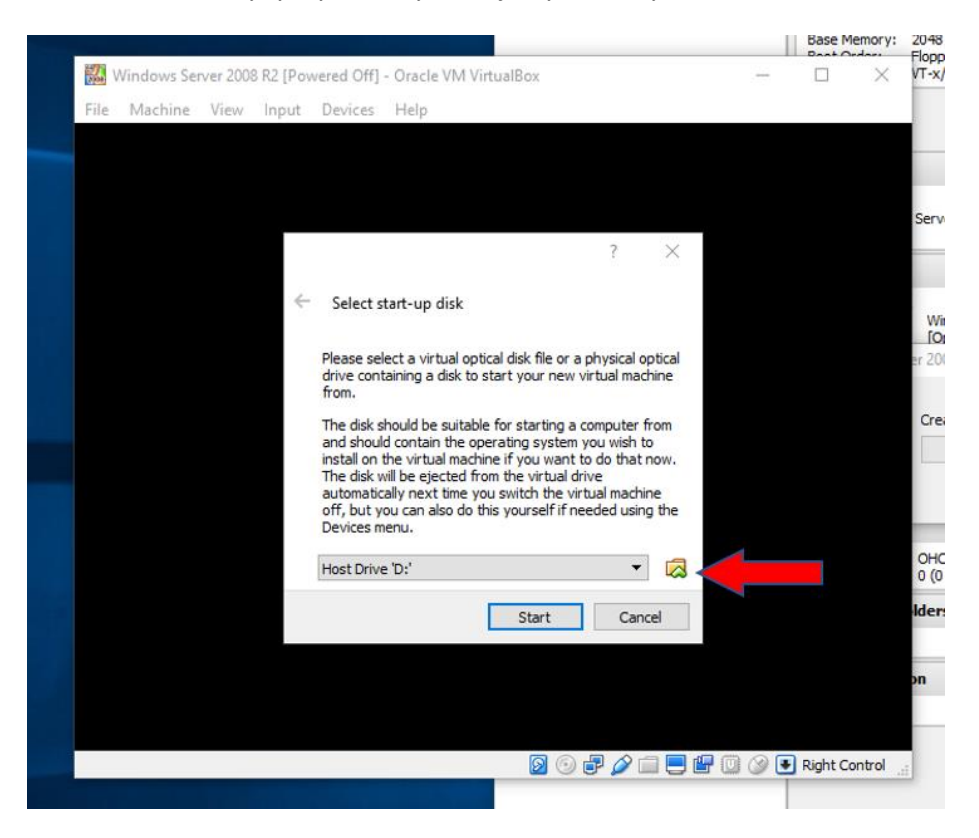

Po załadowaniu plików z obrazu, wybieramy wersję **STANDARD** z graficznym interfejsem użytkownika (**GUI**), tworzymy **2 partycję**, o wielkości ok. **25 GB** każda. System instalujemy na **pierwszej**, dostępnej partycji.

| Where do you want to install Window                | s?         |                 |      |
|----------------------------------------------------|------------|-----------------|------|
| Name                                               | Total Size | Free Space Type |      |
| Disk 0 Partition 1: System Reserved                | 100.0 MB   | 86.0 MB System  |      |
| Disk 0 Partition 2                                 | 24.3 GB    | 24.3 GB Primary |      |
| Disk 0 Partition 3                                 | 25.6 GB    | 25.6 GB Primary |      |
| Refresh     Delete       Load Driver     It Estend | Format     | ₩ Ngw           |      |
|                                                    |            |                 | Next |

Po instalacji systemu, zanim dokonamy jakichkolwiek zmian konfiguracyjnych musimy ustawić **hasło dla konta administratora**. Hasło musi składać się przynajmniej z **3 znaków**, a wśród nich musi znaleźć się **mała** i **wielka** litera, **cyfra** albo **znak specjalny**. Pamiętajcie, aby **stosować silne hasła** dostępu, dzięki czemu ewentualne włamanie się do serwera nie będzie zadaniem prostym.

#### Windows Server 2008 R2

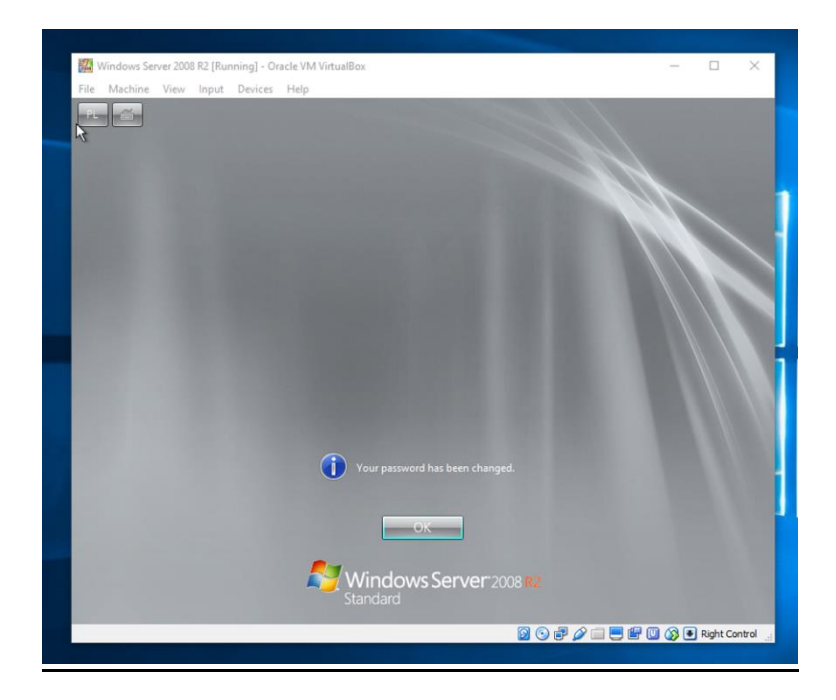

Windows Server 2012 R2

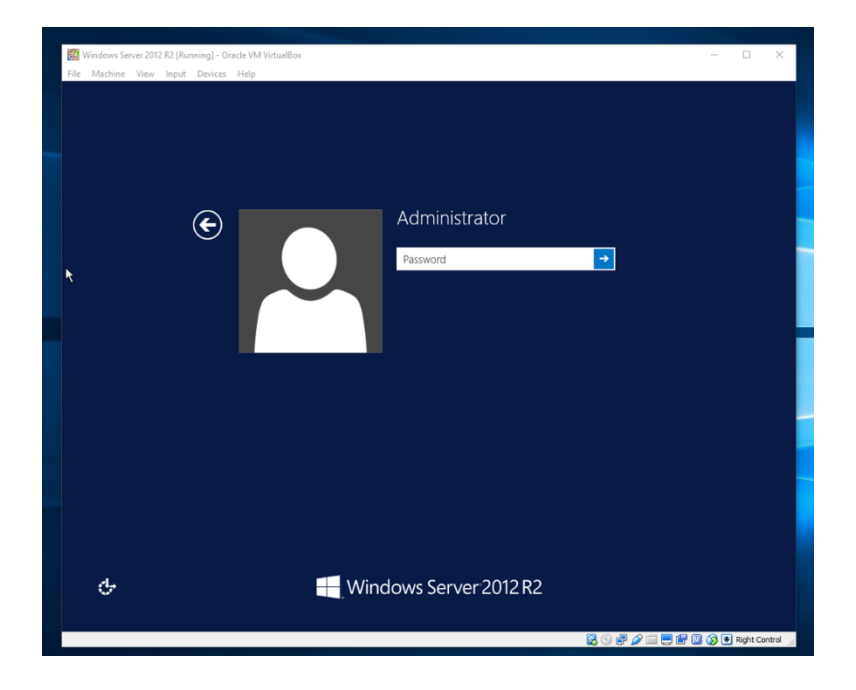

### Pierwsze kroki po instalacji

Po zainstalowaniu systemu, musimy dograć jeszcze specjalny dodatek, który umożliwi korzystanie z pełnego ekranu, a także umożliwi wymianę plików pomiędzy fizyczną, a wirtualną maszyną. Jak widać poniżej, korzystanie z pełnej rozdzielczości ekranu jest na razie nie możliwe. Sekwencja Prawy CTRL + f włącza nam pełny ekran, który jednak dostępny jest dopiero po wgraniu dodatku. Jego doinstalowanie możliwe jest już po zainstalowaniu systemu operacyjnego na wirtualnie maszynie.

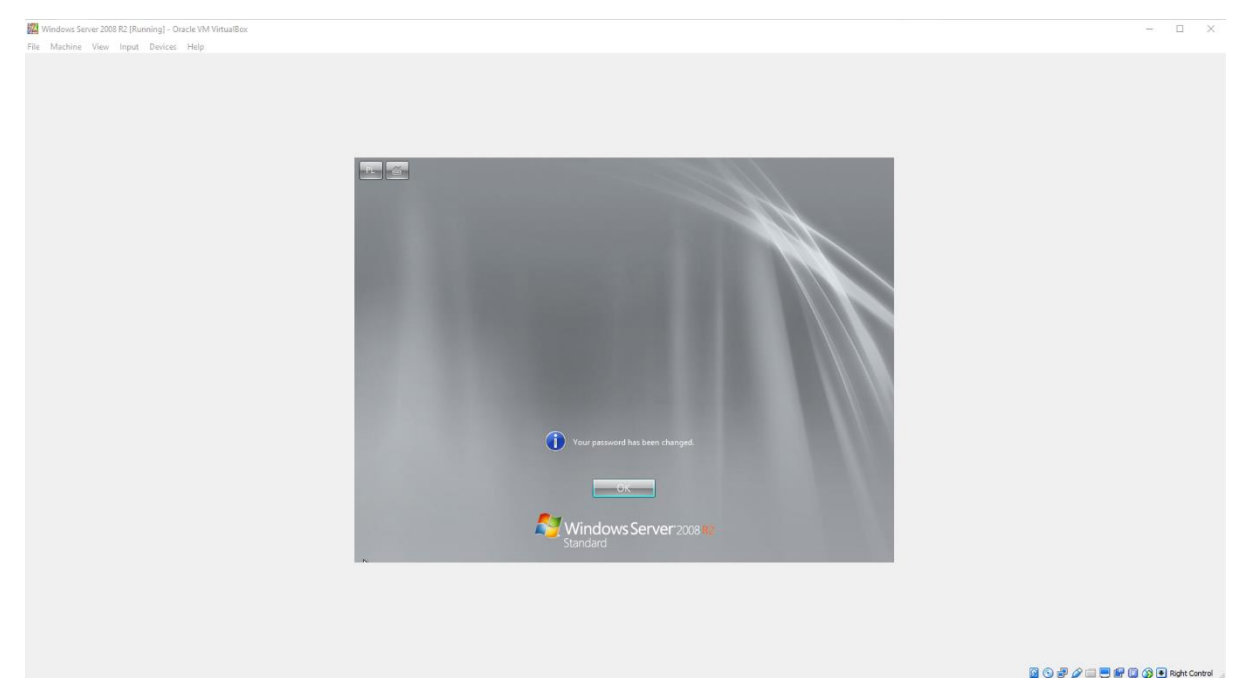

Logujemy się na maszynie, dalej wybieramy Urządzenia, następnie Załaduj obraz dodatków gościa (Dopiero po zalogowaniu się do systemu).

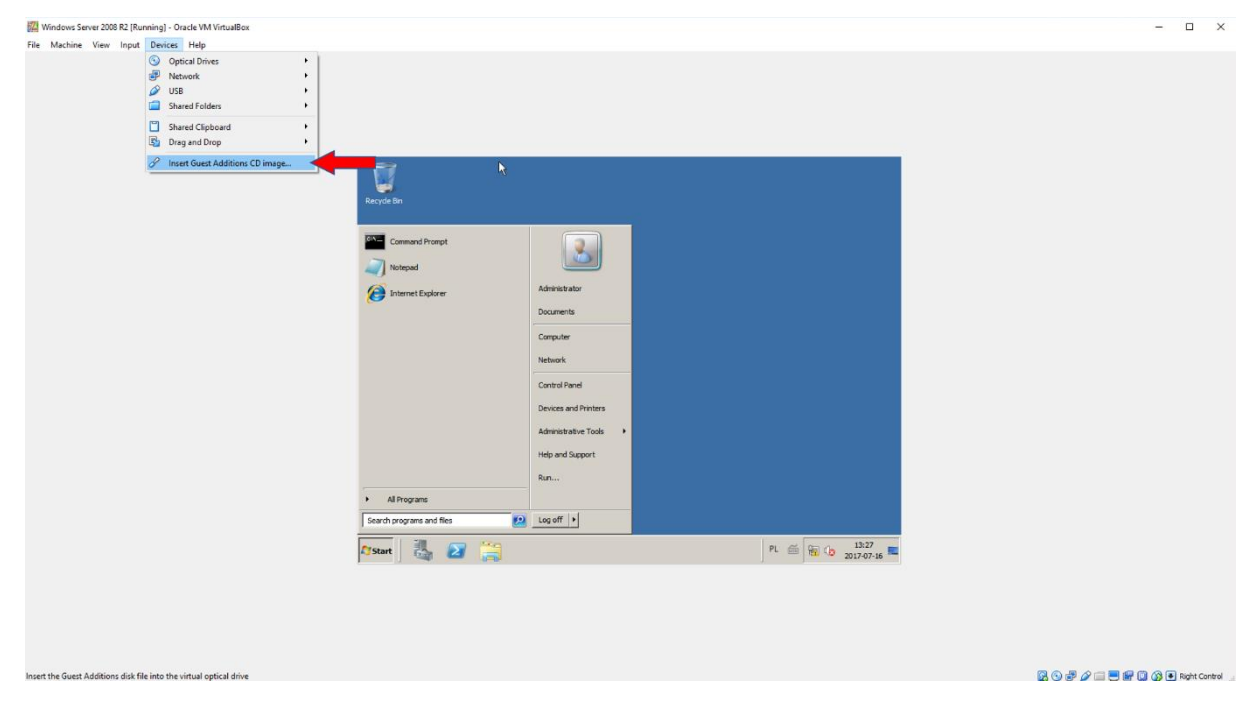

2018

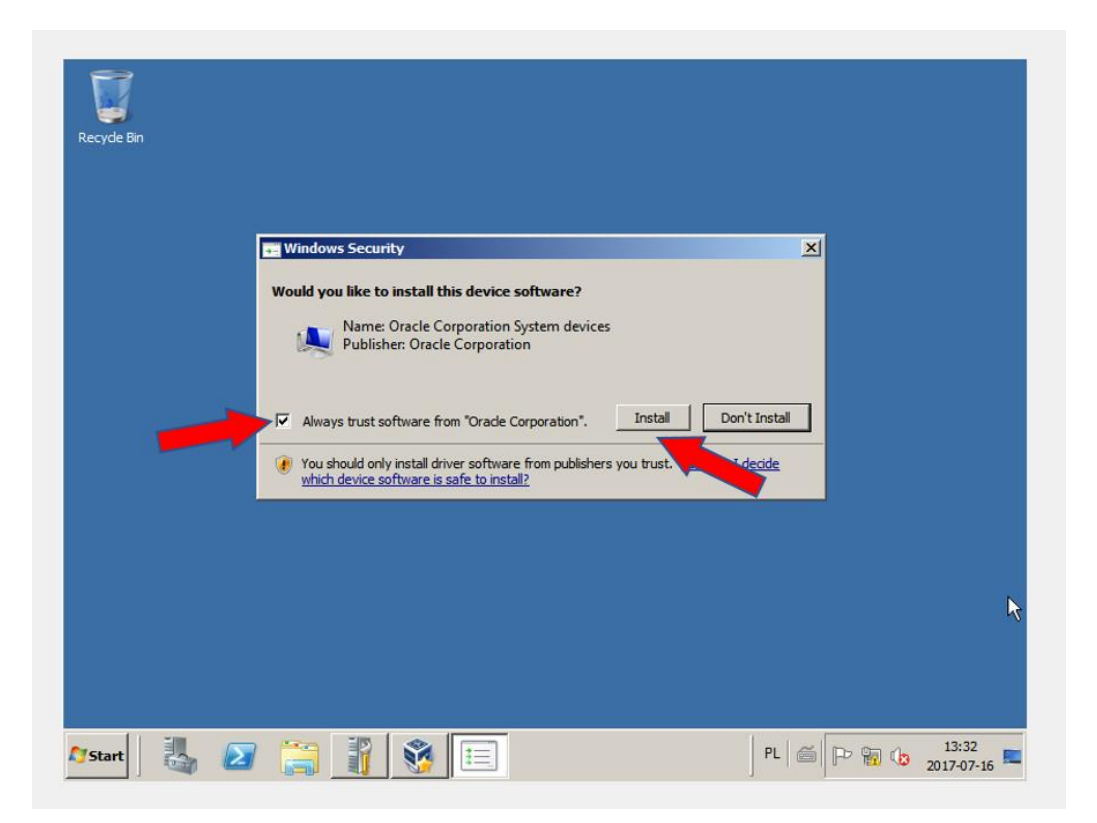

Po instalacji dodatków i restarcie maszyny możliwe jest już używanie wirtualnej maszyny na pełnym ekranie. Dokładnie tak samo proces ten wygląda dla systemu w wersji 2012 R2.

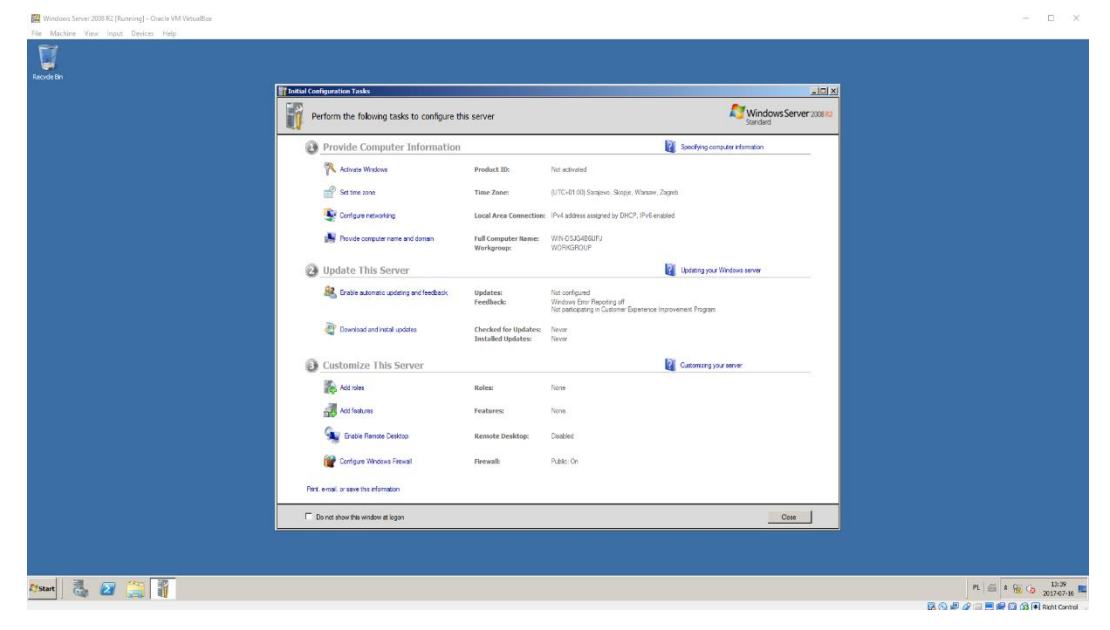

#### Ustawienia IP

To jaki **adres IP** nadamy dla serwera zależne jest od tego czy **istnieje już lokalna sieć**, w której będzie pracował, a także jakie funkcje będzie udostępniał. Zakładając, że serwer będzie pracował w sieci lokalnej o adresie **10.0.0.0/24**, możemy mu nadać adres **10.0.0.1/24**. Może to być również każdy adres z zakresów prywatnych. Na tą chwilę, serwer ma tylko **jeden interfejs (kartę) sieciowy**, poprzez który łączył się będzie z komputerami w sieci lokalnej. Dla tego interfejsu przypisuje adres **10.0.0.1/24**.

#### Windows Server 2008 R2

- PPM na ikonę sieci (prawy, dolny róg) -> otwórz centrum sieci i udostępniania
- Zmień ustawienia kart sieciowych
- PPM na dostępny interfejs -> właściwości
- Protokół Internetowy v4 -> właściwości

| Recycle Bin   |                                                                                                    |                                    |
|---------------|----------------------------------------------------------------------------------------------------|------------------------------------|
| _             |                                                                                                    |                                    |
|               | Network Connections                                                                                                    |                                    |
|               | 🌀 🔵 🖉 🔹 Control Panel 🔹 Network and Internet 🔹 Network Connections 🔹 🔹 😨 🔽                                                                                                    | arch Network Connections           |
|               | Include the nature of data       Nanosca this connection       paramethis connection       >>         Include the connection Properties       Image: Connection Properties       Image: Connection Properties       Image: |                                    |
| 🍂 Start 🛛 🏭 🖉 |                                                                                                    | PL 🚔 🎗 🏳 🙀 🕩 13:52<br>2017-07-16 💻 |

#### Windows Server 2012 R2

- PPM na ikonę sieci (prawy, dolny róg) -> otwórz centrum sieci i udostępniania
- Zmień ustawienia kart sieciowych

- PPM na dostępny interfejs -> właściwości
- Protokół Internetowy v4 -> właściwości

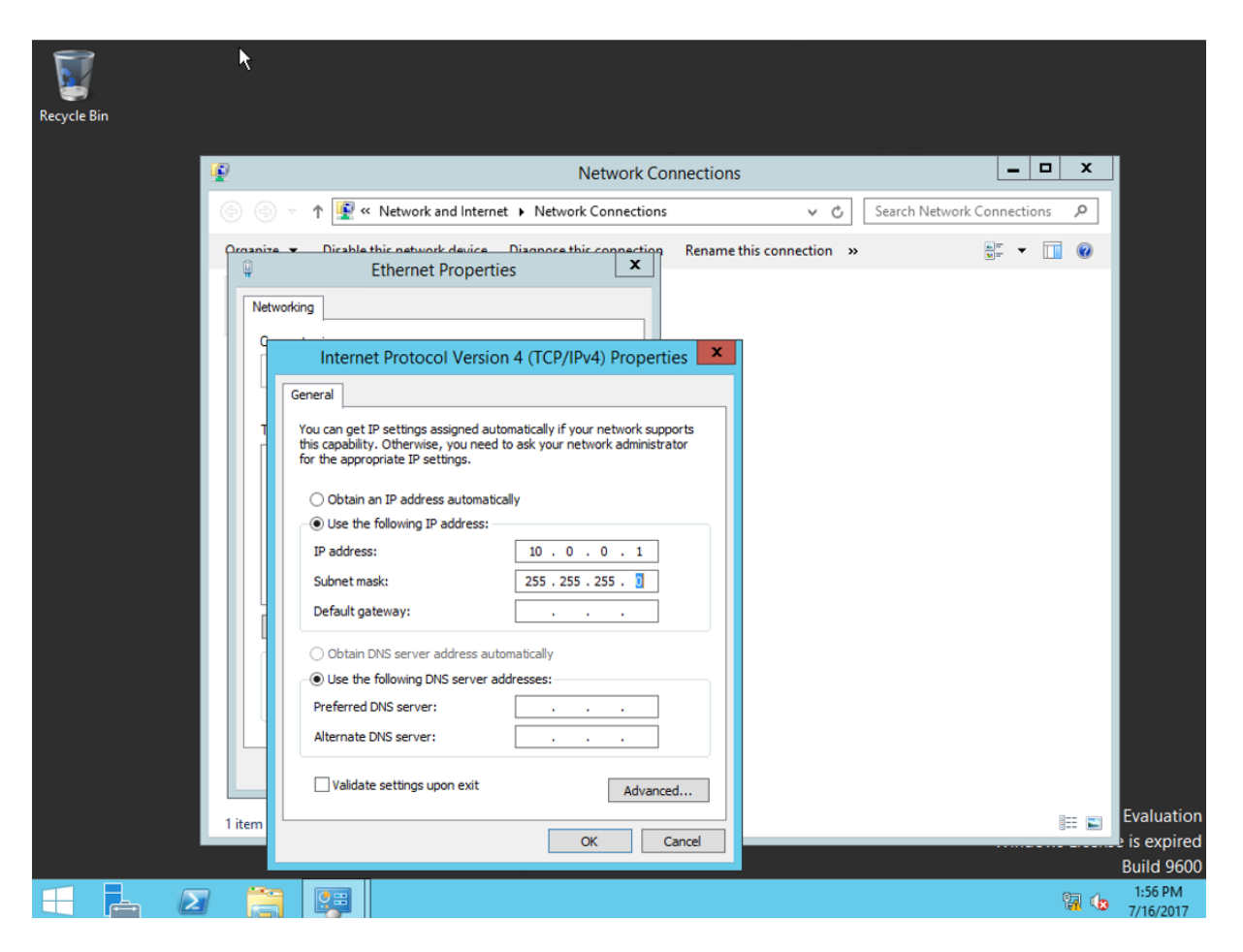

#### Utworzenie nowego użytkownika z uprawnieniami administratora

Podczas instalacji systemu, automatycznie został utworzony użytkownik z uprawnieniami administratora o nazwie administrator. Dla zwiększenie bezpieczeństwa serwera sugeruje się, aby użytkownik pełniący rolę administratora miał inny login, niż ten domyślny. Następnym krokiem będzie utworzenie nowego użytkownika, dodanie go do grupy administratorów, usunięcie go z grupy użytkowników i wyłączenia konta Administrator.

#### Windows Server 2008 R2

Utworzenie nowego użytkownika

- Zarządzanie serwerem (ikona obok START)
- Konfiguracja > Użytkownicy i grupy lokalne -> Użytkownicy
- PPM -> Nowy Użytkownik (podajemy nazwę, hasło oraz zaznaczamy opcję hasło nigdy nie wygasa)

Dodanie nowego użytkownika do grupy **Administratorów** i usunięcie z grupy **Użytkowników** 

- PPM na nowego użytkownika i wybieramy Właściwości
- Zakładka Członek grupy -> Dodaj
- Podajemy nazwę grupy (w wersji polskiej Administratorzy, w wersji angielskiej Administrators)
   i klikamy OK
- Klikamy w Użytkownicy (w wersji angielskiej USERS) i wybieramy Usuń

| 🙀 Windows Server 2008 R2 [Running] - Oracle VM VirtualBox                                                                                                    | - U X      |
|----------------------------------------------------------------------------------------------------|------------|
| File Machine View Input Devices Help                                                                                                    |            |
| File       Mathew Verw Wayd Border Help         File       File         File       File |            |
|                                                                                                    |            |
| 75tart 🛛 🦉 🎇                                                                                                    | 2017-07-16 |

Strona 14

#### Wyłączenie użytkownika Administrator

- PPM na użytkownika Administrator i wybieramy Właściwości
- Zaznaczamy opcję Konto jest nieaktywne

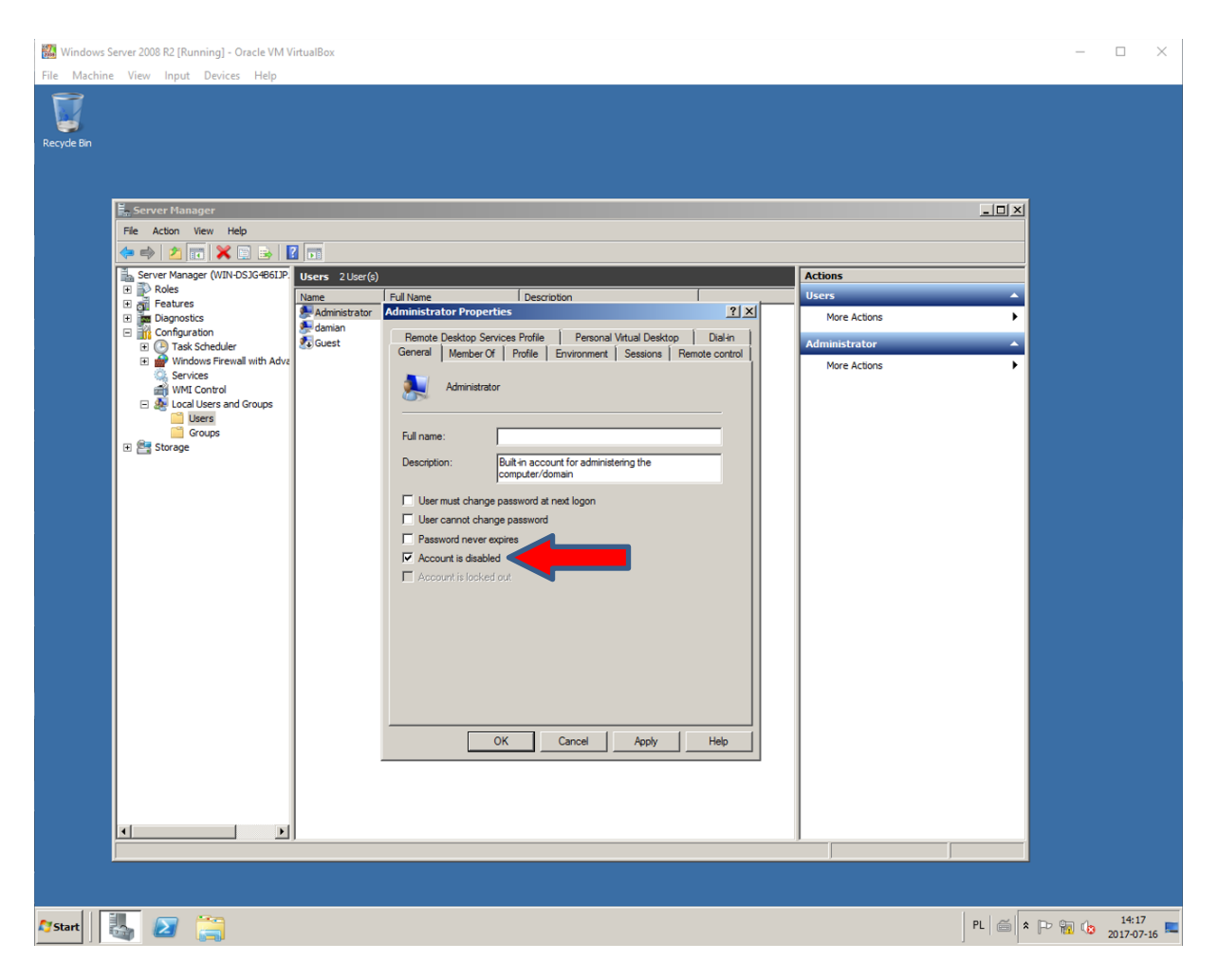

#### Windows Server 2012 R2

Utworzenie nowego użytkownika

- Zarządzanie serwerem (ikona obok START)
- Narzędzia (prawy, górny róg, w wersji angielskiej TOOLS) > Zarządzenie komputerem
- Użytkownicy i grupy lokalne -> Użytkownicy
- PPM -> Nowy Użytkownik (podajemy nazwę, hasło oraz zaznaczamy opcję hasło nigdy nie wygasa)

|                                                                                                    |                                                                                                    | Computer Management                                                                      |                                  |
|----------------------------------------------------------------------------------------------------|----------------------------------------------------------------------------------------------------|------------------------------------------------------------------------------------------|----------------------------------|
| File Action View Help                                                                                                    |                                                                                                    |                                                                                          |                                  |
| <ul> <li>Computer Management (Local</li> <li>System Tools</li> <li>O Task Scheduler</li> <li>Event Viewer</li> <li>Event Viewer</li> <li>Event Viewer</li> <li>Event Viewer</li> <li>Event Viewer</li> <li>Event Viewer</li> <li>Border Toldes</li> <li>Coups</li> <li>Device Manager</li> <li>Stronge</li> <li>Windows Server Backup</li> <li>Windows Server Backup</li> <li>Services and Applications</li> </ul> | Name Full Name Administrator Guest User name: Full name: Description: Password: Cortim password: User cannot User cannot User cannot Help Help | Description<br>Built-in account for administering<br>Built-in account for guest access t | Actions<br>Users<br>More Actions |

Dodanie nowego użytkownika do grupy **Administratorów** i usunięcie z grupy **Użytkowników** 

- **PPM** na nowego użytkownika i wybieramy **Właściwości**
- Zakładka Członek grupy -> Dodaj
- Podajemy nazwę grupy (w wersji polskiej Administratorzy, w wersji angielskiej Administrators)
   i klikamy OK
- Klikamy w Użytkownicy (w wersji angielskiej USERS) i wybieramy Usuń

| Ē |                               |                | Sen/er Manager                                         |              |
|---|-------------------------------|----------------|--------------------------------------------------------|--------------|
|   | *                             |                | Computer Management                                    |              |
|   | File Action View Help         |                |                                                        |              |
|   | 🗢 🔿 🖄 🖬 🗶 🗎 🗟                 | ? 💼            |                                                        |              |
|   | Ecomputer Management (Local   | Name           | Cull Manage Description 2 X                            | Actions      |
|   |                               | Se Administrat |                                                        | Users 🔺      |
|   | Fask Scheduler                | 🚰 damian       | Remote control Remote Desktop Services Profile Dial-in | More Actions |
|   | Shared Folders                | a outr         | General Member Of Profile Environment Sessions         | damian 🔺     |
|   | Local Users and Groups        |                | Member of:                                             | More Actions |
|   | Groups                        |                | Administrators                                         |              |
|   | Performance                   |                |                                                        |              |
|   | Device Manager                |                |                                                        |              |
|   | Storage Windows Server Backup |                |                                                        |              |
|   | Disk Management               |                |                                                        |              |
|   | Services and Applications     |                |                                                        |              |
|   |                               |                |                                                        |              |
|   |                               |                |                                                        |              |
|   |                               |                |                                                        |              |
|   |                               |                |                                                        |              |
|   |                               |                |                                                        |              |
|   |                               |                | Changes to a user's group membership                   |              |
|   |                               |                | Add Remove are not effective until the next time the   |              |
|   |                               |                | user logs on.                                          |              |
|   |                               |                |                                                        |              |
|   |                               |                |                                                        |              |
|   |                               |                | OK Cancel Apply Help                                   |              |
|   |                               | ן ו            |                                                        |              |
|   |                               |                |                                                        |              |
|   | < III >                       |                |                                                        |              |
|   |                               |                |                                                        |              |
| H |                               |                |                                                        | 2:23 PM      |
|   | - 6                           |                |                                                        | 7/16/2017    |

2018

Wyłączenie użytkownika Administrator

- PPM na użytkownika Administrator i wybieramy Właściwości
- Zaznaczamy opcję Konto jest nieaktywne

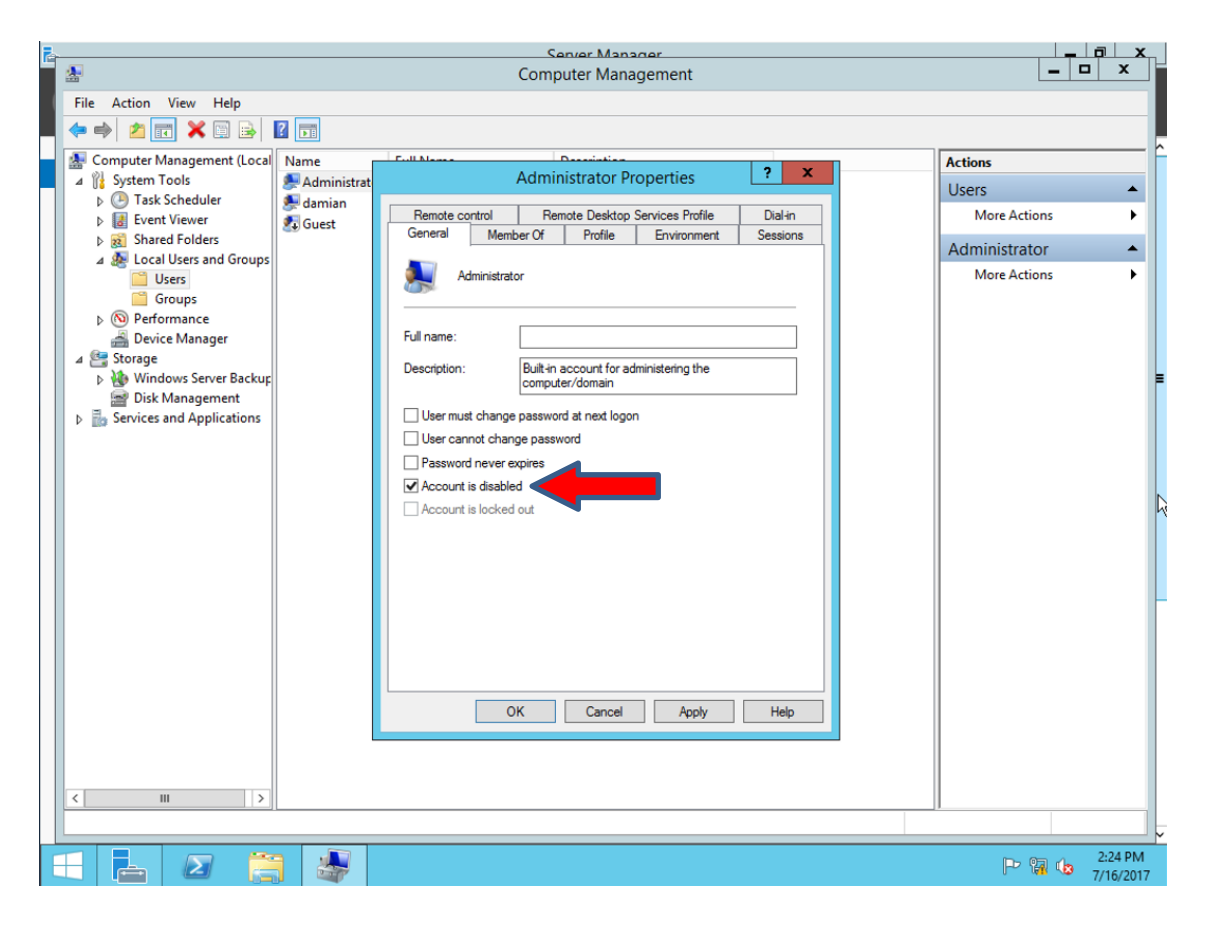

Pulpit Zdalny jest to usługa dostępna w systemach Microsoftu, zarówno na tych serwerowych, jak również na klienckich, czyli na Windows 7, 8.1, a także 10. To usługa pozwalająca zdalnie połączyć się z systemem Windows, na którym jest uruchomiana z poziomu innego komputera w sieci. Jest to wygodne rozwiązanie dla administratorów, którzy mogą połączyć się z serwerem pracując aktualnie w innym pomieszczeniu biura, przy innym komputerze. Dla tych, którzy korzystają z Team Viewer 'a dodam, że pulpit zdalny to podobna usługa, trochę mniej rozbudowana. Domyślnie usługa ta jest wyłączona, dlatego jeśli chcemy łączyć się zdalnie z serwerem to musimy ją uruchomić.

#### Windows Server 2008 R2

- START -> PPM na Komputer -> Właściwości
- Zaawansowane ustawienia systemu (lewa strona ekranu)
- Zakładka Zdalny
- Zaznaczamy opcję Zezwól na łączenie tylko z komputerów, na których Pulpit Zdalny uruchomiany jest z uwierzytelnianiem na poziomie sieci

| Recycle Bn                                                                                                    |                                                                                                    |
|----------------------------------------------------------------------------------------------------|----------------------------------------------------------------------------------------------------|
| System System Computer Name   Hardware   Advanced   Remote    Remote Assistance Advanced    Advanced    Remote Desktop Click an option, and then specify who can connect, if needed.  Click an option, and then specify who can connect, if needed.  Click an option and then specify who can connect, if needed.  Click an option and then specify who can connect, if needed.  Click an option and then specify who can connect on if needed.  Click an option and then specify who can connect if needed.  Click an option and then specify who can connect on if needed.  Click an option and then specify who can connect on if needed.  Click an option and then specify who can connect on the computers numing any version of Remote Desktop who wornections only from computers numing needed.  Desktop with Network Level Authentization from species Desktop with Network Level Authentization from species Des | Search Control Panel  Sout your computer  Standard  soft Corporation. All rights reserved.  Intel(R) Core(TM)2 Duo CPU E6550 @ 2.33CHz 2.90 GHz  2.00 GB  Selft Operating System Pen or Touch Input is available for this Display.  divertarous settings |
| OK Cancel Apply<br>OK Cancel Apply<br>Workgroup:<br>See also Windows activation<br>Action Center No 10 days to activate.<br>Windows Update Product ID: 00477-001-0                                                                                                    | WIN-DSJG466LIPJ Change settings WIN-DSJG466LIPJ WORKGROUP Activate Windows now D000347-84085 Change product key                                                                                                    |
| ()Start 🛛 🛃 🧱 🜉 🖳                                                                                                    | PL 🚔 🕈 🍺 🙀 🚺 14:41<br>2017-07-16 🖿                                                                                                    |

Domyślnie, **tylko użytkownicy będący administratorami** mają możliwość łączenia się z serwerem poprzez **Pulpit Zdalny**. Jeśli chcemy dać możliwość łączenia się z serwerem dla użytkownika niebędącego administratorem, możemy go dopisać do listy klikając *Wybierz użytkowników -> Dodaj*.

#### Windows Server 2012 R2

- Ikona folderu (obok START)
- PPM na Ten Komputer (lewa strona ekranu) -> Właściwości
- Zaawansowane ustawienia systemu (lewa strona ekranu)
- Zakładka Zdalny
- Zaznaczamy opcję Zezwól na łączenie tylko z komputerów, na których Pulpit Zdalny uruchomiany jest z uwierzytelnianiem na poziomie sieci

| 🚡 Server Manager                                                                                                    | _                 | . 0 x                |
|----------------------------------------------------------------------------------------------------|-------------------|----------------------|
| Server Manager • Dashboard • 🕑   🕇                                                                                                    | Manage Tools Vie  | w Help               |
| System Properties X This PC                                                                                                    | _ <b>D</b> X      | _ ^                  |
| III Dashb Computer Name Hardware Advanced Remote System                                                                                                    | _ 🗆 X             | 4                    |
| Local Search y → System v C Search                                                                                                    | Control Panel 🔎   |                      |
| Image: All Ser       Allow Remote Assistance connections to this computer         Image: File an       Allow Remote Assistance connections to this computer | 0                 |                      |
| Advanced 12 R2 Standard Evaluation Corporation. All rights Windows                                                                                          | s Server 2012 R2  |                      |
| Remote Desktop                                                                                                    |                   | =                    |
| Choose an option, and then specify who can connect.                                                                                                    |                   |                      |
| Don't allow remote connections to this computer     Intel(R) Core(TM)2 Duo CPU E6550 @ 2                                                                    | .33GHz 2.33 GHz   | 1                    |
| Allow remote connections to this computer     Allow remote connections to this computer     Allow remote connections to this computer                       | ssor              | ide                  |
| Allow connections only from computers running Remote No Pen or Touch Input is available for this                                                            | i Display         |                      |
| ain, and workgroup settings                                                                                                    |                   |                      |
| Help me choose Select Users WIN-4NLM0GRLARU                                                                                                    | 🛞 Change settings |                      |
| e: WIN-4NLM0GRLARU                                                                                                    |                   |                      |
| OK Cancel Apply ion:<br>WORKGROUP                                                                                                    |                   |                      |
| Windows activation                                                                                                    |                   |                      |
| Windows is not activated. Read the Microsoft Software License Terms                                                                                         | 5                 |                      |
| Action Center Product ID: 00252-10000-00000-AA228                                                                                                    | Activate Windows  |                      |
| Windows Update                                                                                                    |                   |                      |
|                                                                                                    |                   |                      |
| 7/16/2017 2.47 DM                                                                                                    |                   | ~                    |
|                                                                                                    | <b>1</b>          | 2:48 PM<br>7/16/2017 |

Nie ulega najmniejszej wątpliwości, że **musimy wykonywać kopie zapasowe danych**. Pewnie każdemu z nas przydarzyło się utracić pliki i nie posiadać ich kopii. Konieczność wykonywania kopia zapasowych systemów, które **udostępniają usługi innym komputerom** jest jeszcze bardziej bezdyskusyjna. Jeśli nie posiadamy narzędzi zewnętrznych do tworzenia kopii, możemy wykorzystać **wbudowane w system Windows narzędzie**, które pozwoli nam **odtworzyć serwer** po awarii. Narządzie to zwane jest **Windows Server Backup** i jest funkcją systemu, którą musimy doinstalować.

#### Windows Server 2008 R2

- Zarządzanie serwerem (ikona obok START)
- Funkcje (lewy, górny róg, w wersji angielskiej Features) > Dodaj funkcję
- Zaznaczamy funkcję Windows Server Backup Features -> Dalej -> Zainstaluj

| Server Manager                  |                                                                                               | 미즈                    |
|---------------------------------|-----------------------------------------------------------------------------------------------|-----------------------|
| File Action View Help           |                                                                                               |                       |
| 🗢 🔿 📶 🚺                         |                                                                                               |                       |
| Server Manager (WIN-DSJG486IJP. | Features                                                                                      |                       |
| Features                        |                                                                                               |                       |
| Diagnostics                     | View the status of features installed on this server and add or remove features.              |                       |
|                                 |                                                                                               |                       |
| 🗉 🚔 Windows Firewall with Adva  |                                                                                               | Features Summary Help |
| WMI Control                     |                                                                                               |                       |
| 🗉 🌆 Local Users and Groups      | ○ F Select Features                                                                           | Add Features          |
| 🖭 Storage                       |                                                                                               | Remove Features       |
|                                 | Features Select one or more features to install on this server                                |                       |
|                                 | Confirmation Features: Description:                                                           |                       |
|                                 | Progress E Remote Server Administration Tools                                                 |                       |
|                                 | Results RPC over HTTP Proxy operating system, applications, and                               |                       |
|                                 | SIMTP Server run once a day or more often, and                                                |                       |
|                                 | SNMP Services     can protect the entire server or     specific volumes                       |                       |
|                                 | Subsystem for LNIX-based Applications                                                         |                       |
|                                 | Telnet Client                                                                                 |                       |
|                                 | Teinet Server                                                                                 |                       |
|                                 | Windows Biometric Framework                                                                   |                       |
|                                 | Windows Internal Database                                                                     |                       |
|                                 | Windows Poversiter antegrated solpting Environment ():     Windows Process Activation Service |                       |
|                                 | 🔁 🛄 Windows Server Backup Features                                                            |                       |
|                                 | Windows Server Migration Tools                                                                |                       |
|                                 | Windows TIFF IFilter                                                                          |                       |
|                                 | WinRM IIS Extension                                                                           |                       |
|                                 |                                                                                               |                       |
|                                 | More about features                                                                           |                       |
|                                 |                                                                                               |                       |
|                                 | < Previous Next > Instal Cancel                                                               |                       |
|                                 |                                                                                               |                       |
|                                 |                                                                                               |                       |
|                                 |                                                                                               |                       |
|                                 |                                                                                               |                       |
|                                 |                                                                                               |                       |
|                                 |                                                                                               |                       |
| 4                               | Refresh disabled while wizard in use                                                          |                       |
|                                 | · · · · · · · · · · · · · · · · · · ·                                                         |                       |
|                                 | a                                                                                             | n m 15:01             |
| Start 🛛 🦓 🙋 📄                   |                                                                                               | PL 2017-07-16         |

- START -> Narzędzia administracyjne (wersja angielska Administrative Tools) -> Windows
   Server Backup
- Wybieramy Harmonogram kopii zapasowej (prawy, górny róg, w wersji angielskiej Backup Schedule) i tworzymy nowy:

- 1 krok: **pomijamy**
- o 2 krok: określamy rodzaj kopii (wybieramy kopię całego serwera)
- o 3 krok: określamy częstotliwość tworzenia kopii (domyślnie to raz dziennie)
- 4 krok: określamy miejsce zapisu kopii (mamy 3 opcje: osobny dysk, osobna partycja na tym samym co system dysku, lokalizacja sieciowa – ja wybieram opcję drugą)
- 5 krok: dodajemy partycję, na której ma być zapisywana kopia akceptujemy wyskakujące komunikaty)
- o 6 krok: podsumowanie i kończenie konfiguracji

| 🌺 Windows Server Backup                              |                                                   |                         |                                |
|------------------------------------------------------|---------------------------------------------------|-------------------------|--------------------------------|
| File Action View Help                                |                                                   |                         |                                |
|                                                      |                                                   |                         |                                |
| Windows Server Backup (Loca                          | al)                                               |                         | Actions                        |
| You can perform a single back                        | in or schedule a regular backup using this applic | ation                   | Windows Server Backup (Local)  |
|                                                      |                                                   |                         | Backup Schedule                |
| Messages (Activity from last week, double of         | click on the message to see details)              |                         | be Backup Once                 |
| Time 👻 Message                                       | Description                                       |                         | 1 Recover                      |
|                                                      |                                                   |                         | Configure Performance Settings |
|                                                      |                                                   |                         | Connect To Another Server      |
|                                                      |                                                   |                         | View                           |
|                                                      |                                                   |                         | 🕐 Help                         |
|                                                      |                                                   |                         |                                |
|                                                      |                                                   |                         |                                |
| Status                                               |                                                   |                         |                                |
| Last Backup                                          | Next Backup                                       |                         |                                |
|                                                      | HEAL DALKUP                                       |                         |                                |
| Status: -                                            | Status: Scheduled                                 | Total backups: 0 copies |                                |
| lime: -                                              | View details                                      | Oldest copy: -          |                                |
| View details                                         |                                                   | View details            |                                |
|                                                      |                                                   |                         |                                |
|                                                      |                                                   |                         |                                |
| Scheduled Backup                                     |                                                   |                         |                                |
| A regular scheduled backup is configured for this se | erver                                             |                         |                                |
| Settings                                             | Destinatio                                        | n usage                 |                                |
| Backup items: Bare metal recovery; System            | state; System Reserved; Local disk (C:) Name:     | kopia (D:)              |                                |
| File excluded: None                                  | Capacity:                                         | 25,58 GB                |                                |
| Advanced option: VSS Full Backup                     | Used space                                        | e: 0 GB                 |                                |
| Backup time: Every day 21:00                         | Backups an                                        | vailable: 0 copies      |                                |
|                                                      | 🔁 View                                            | details                 |                                |
|                                                      | Refre                                             | sh information          |                                |
|                                                      |                                                   |                         |                                |
|                                                      |                                                   |                         |                                |
|                                                      |                                                   |                         |                                |
|                                                      |                                                   |                         |                                |
|                                                      |                                                   |                         |                                |
|                                                      |                                                   |                         |                                |
|                                                      |                                                   |                         |                                |
|                                                      |                                                   |                         |                                |
|                                                      | <u></u>                                           |                         | n c 15:12                      |
| 🖉 Start 🛛 🍇 🛃 🛃                                      | 2                                                 |                         | PL 🖮 🕈 🏳 📆 🕼 2017-07-16 💻      |

#### Windows Server 2012 R2

- Zarządzanie serwerem (ikona obok START) > Dodaj Role i Funkcje
- Przechodzimy Dalej, aż do etapu wyboru Funkcji (w wersji angielskiej Features)
- Zaznaczamy funkcję Windows Server Backup Features -> Dalej -> Zainstaluj

## Kopia zapasowa serwera

| Dashboard                                                                         | WELCOME T                                                                                                | O SERVER MANAGER                                                                                                    |                                                                                                    |      |
|-----------------------------------------------------------------------------------|----------------------------------------------------------------------------------------------------|----------------------------------------------------------------------------------------------------|----------------------------------------------------------------------------------------------------|------|
| Local Server All Servers File and Storac Befor Instal Server Feature Confi Result | ct features<br>re You Begin<br>lation Type<br>er Selection<br>er Roles<br><b>rres</b><br>irmation<br>Its | Add Roles and Features Wizard         Select one or more features to install on the selected server.         Features         Windows Identity Foundation 3.5         Windows Internal Database         Image: Image: Image | DESTINATION SERVER<br>WIN-ANLMOGRLARU  Description  Windows Server Backup allows you to back up and recover your operating system, applications and data. You can schedule backups, and protect the entire server or specific volumes. | Hide |
|                                                                                   |                                                                                                    | < Previous Next                                                                                                    | t > Install Cancel                                                                                                    |      |

#### Po instalacji usługi:

• Klawisz Windows na klawiaturze -> Narzędzia administracyjne -> Windows Server Backup

| Start          |                         |                         | Administrator 🎴 | ባ | Q |
|----------------|-------------------------|-------------------------|-----------------|---|---|
| Server Manager | Windows<br>PowerShell   | Administrative<br>Tools |                 |   |   |
| This PC        | Task Manager            |                         |                 |   |   |
| Control Panel  | Internet Explorer       |                         |                 |   |   |
| Desktop        | Mendania Mening 2015/02 |                         |                 |   |   |
|                |                         |                         |                 |   |   |

2018

- Wybieramy Harmonogram kopii zapasowej (prawy, górny róg, w wersji angielskiej Backup Schedule) i tworzymy nowy:
  - 1 krok: **pomijamy**
  - o 2 krok: określamy rodzaj kopii (wybieramy kopię całego serwera)
  - 3 krok: określamy częstotliwość tworzenia kopii (domyślnie to raz dziennie)
  - 4 krok: określamy miejsce zapisu kopii (mamy 3 opcje: osobny dysk, osobna partycja na tym samym co system dysku, lokalizacja sieciowa – ja wybieram opcję drugą)
  - 5 krok: dodajemy partycję, na której ma być zapisywana kopia akceptujemy wyskakujące komunikaty)

|                            | ·                                                                                                    |                      |
|----------------------------|----------------------------------------------------------------------------------------------------|----------------------|
| 🗃                          | wbadmin - [Windows Server Backup (Local)\Local Backup]                                                                                                    |                      |
|                            |                                                                                                    |                      |
| 🛞 Windows Server Backup (l | bo Backup Schedule Wizard                                                                                                    | tions                |
| 🚯 Local Backup             |                                                                                                    | ocal Backup 🔺        |
|                            | Confirmation                                                                                                    | Backup Schedule      |
|                            |                                                                                                    | Backup Once          |
|                            | Getting Started You are about to create the following backup schedule                                                                                                    | Recover              |
|                            | Select Backup Configurat Backup times: 9:00 PM                                                                                                    | Configure Performanc |
|                            | Specify Backup Time Files excluded: None                                                                                                    | View 🕨               |
|                            | Specify Destination Type Advanced option: VSS Full Backup                                                                                                    | Help                 |
|                            | Select Destination Volume       Backup destinations         Summary       Name       Size       Used Space         Backup items       Backup items       Backup items         Mame       Image: Space       Image: Space         Backup items       Image: Space       Image: Space         Backup items       Image: Space       Image: Space         Backup items       Image: Space       Image: Space         Backup items       Image: Space       Image: Space         Backup items       Image: Space       Image: Space         Image: Space       Image: Space       Image: Space         Image: Space       Image: Space       Image: Space         Image: Space       Image: Space       Image: Space         Image: Space       Image: Space       Image: Space         Image: Space       Image: Space       Image: Space       Image: Space         Image: Space       Image: Space       Image: Space       Image: Space       Image: Space         Image: Space       Image: Space       Image: Space       Image: Space       Image: Space       Image: Space         Image: Space       Image: Space       Image: Space       Image: Space       Image: Space       Image: Space         Image: Space | k                    |
| < III >                    | III >                                                                                                    |                      |
|                            |                                                                                                    |                      |
|                            |                                                                                                    | 3:35 PM<br>7/16/2017 |

o 6 krok: podsumowanie i kończenie konfiguracji

Jeśli nasz serwer uległ awarii, to odzyskamy go **korzystając z obrazu**, który utworzony został zgodnie z **harmonogramem tworzenia kopii zapasowej**. Odzyskanie systemu możliwe jest jeśli posiadamy **płytę instalacyjną** z system, lub też tak jak w naszym przypadku **obraz ISO**.

Po uruchomieniu wirtualnej maszyny z systemem wybieramy *Urządzenia* na pasku menu maszyny -> *Napędy optyczne -> Wybierz obraz dysku* i ładujemy obraz z systemem.

| 🗱 windows server 2008 [Running] - Oracle VM VirtualBox                                                                                                    | -   | $\times$ |
|----------------------------------------------------------------------------------------------------|-----|----------|
| File Machine View Input Devices Help                                                                                                    |     |          |
| Windows fail       Iterwork         Image: To fij       Shared Folders         Shared Clipboard       Windows Serve 2008/2.50         I. Insert       Drag and Drap         2. Choose       Just House Additions CD image         3. Click "Repair your computer."       Remove disk from vitual drive | :he |          |
| Other options:<br>If power was interrupted during startup, choose Start Windows Normally.<br>(Use the arrow keys to highlight your choice.)                                                                                                    |     |          |
| Safe Mode                                                                                                    |     |          |
| Safe Mode with Networking                                                                                                    |     |          |
| Safe Mode with Command Prompt                                                                                                    |     |          |
| Last Known Good Configuration (advanced)                                                                                                    |     |          |
| Start Windows Normally                                                                                                    |     |          |
| Seconds until the highlighted choice will be selected automatically: 23<br>Description: Start Windows with its regular settings.                                                                                                    |     |          |
| ENTER=Choose                                                                                                    |     |          |

Następnie wybieramy *Maszyna -> Reset*. Dowolnym klawiszem odpalamy instalator systemu i pomijamy 1 krok. W kroku 2, nie wybieramy *Zainstaluj teraz* tylko *Napraw Twój komputer*.

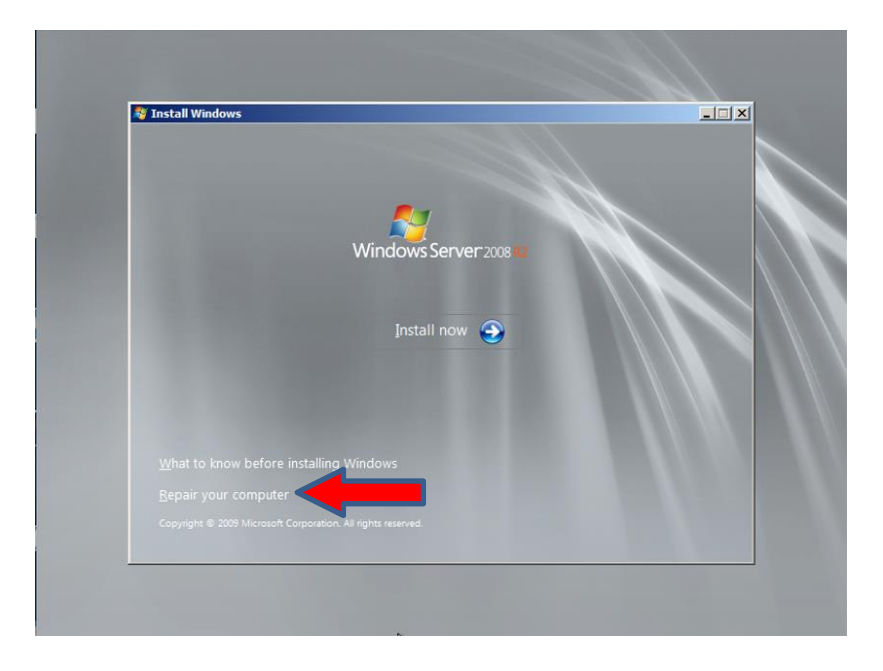

2018

Wybieramy opcję drugą, czyli odzyskanie z obrazu kopii.

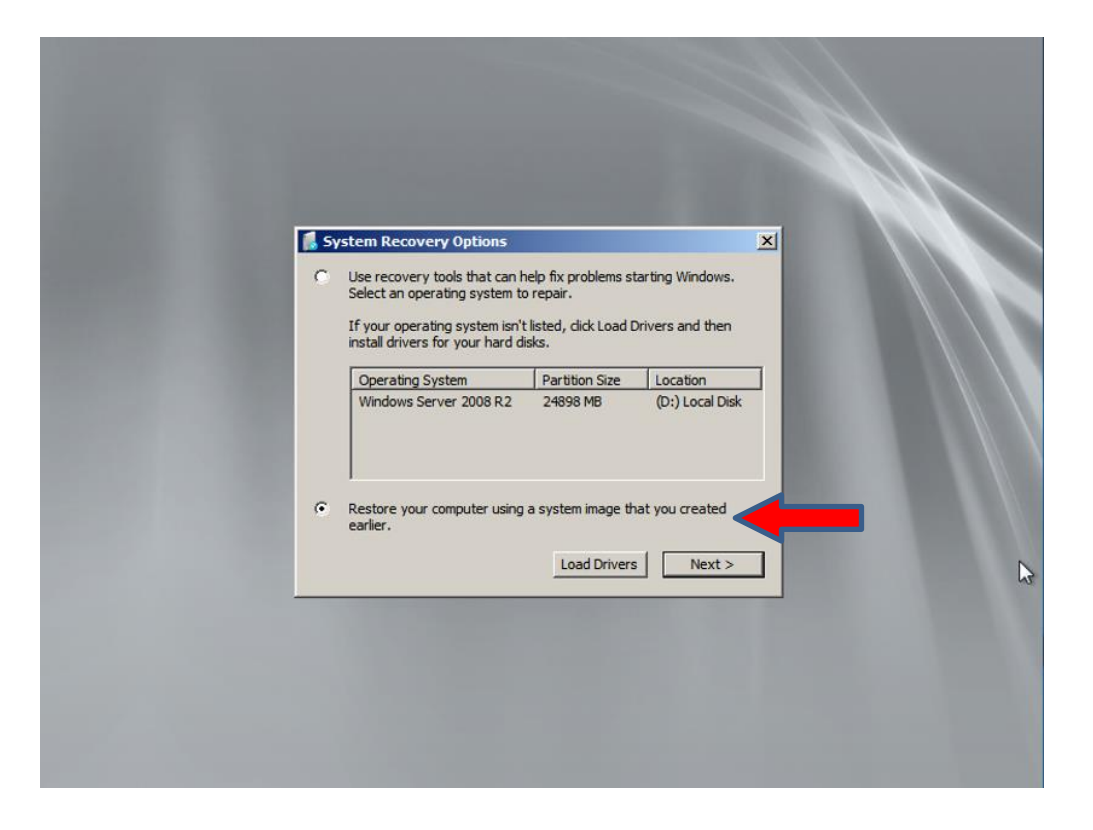

Jeśli chcemy wybrać ostatnią dostępną kopię wybieramy **Dalej**, jeśli chcemy wskazać inny obraz wybieramy opcję **Wybierz obraz...** 

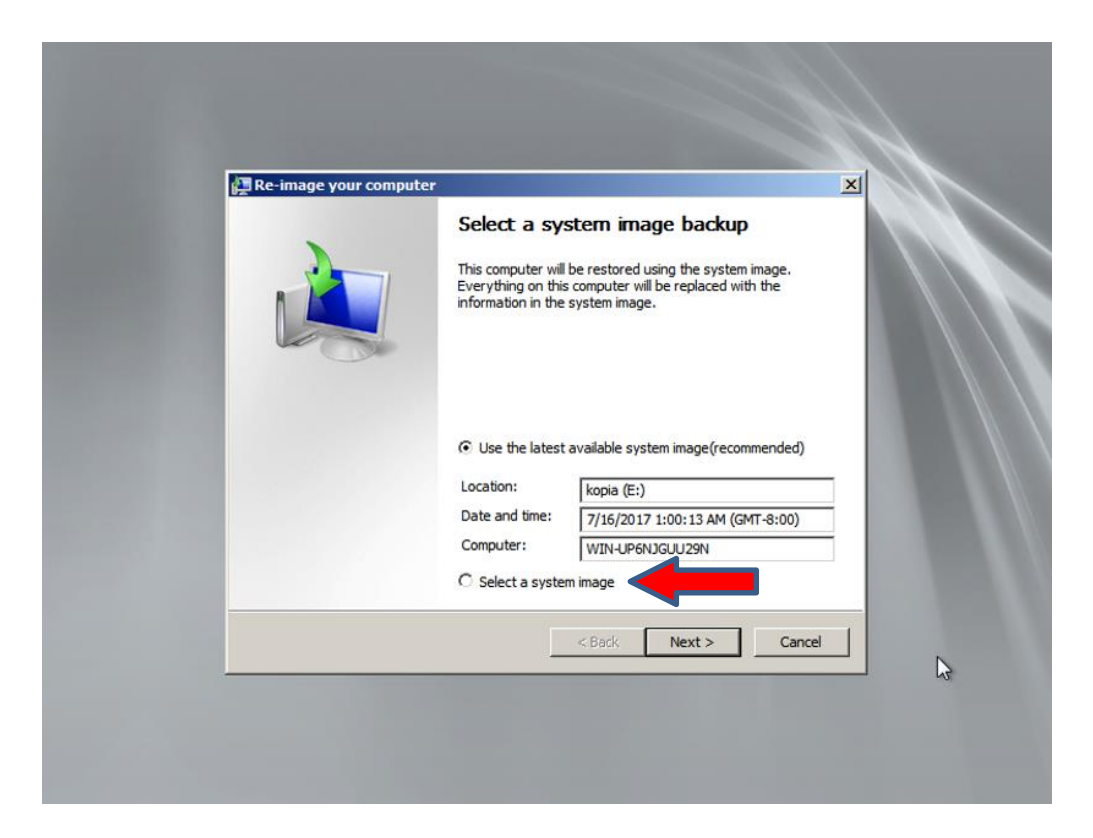

Następnie klikamy *Dalej,* i zakończ. System poinformuje nas, że wszystkie dane zapisane na partycji systemowej zostaną nadpisane tymi z obrazu kopii. Potwierdzamy i następuje odzyskiwanie systemu.

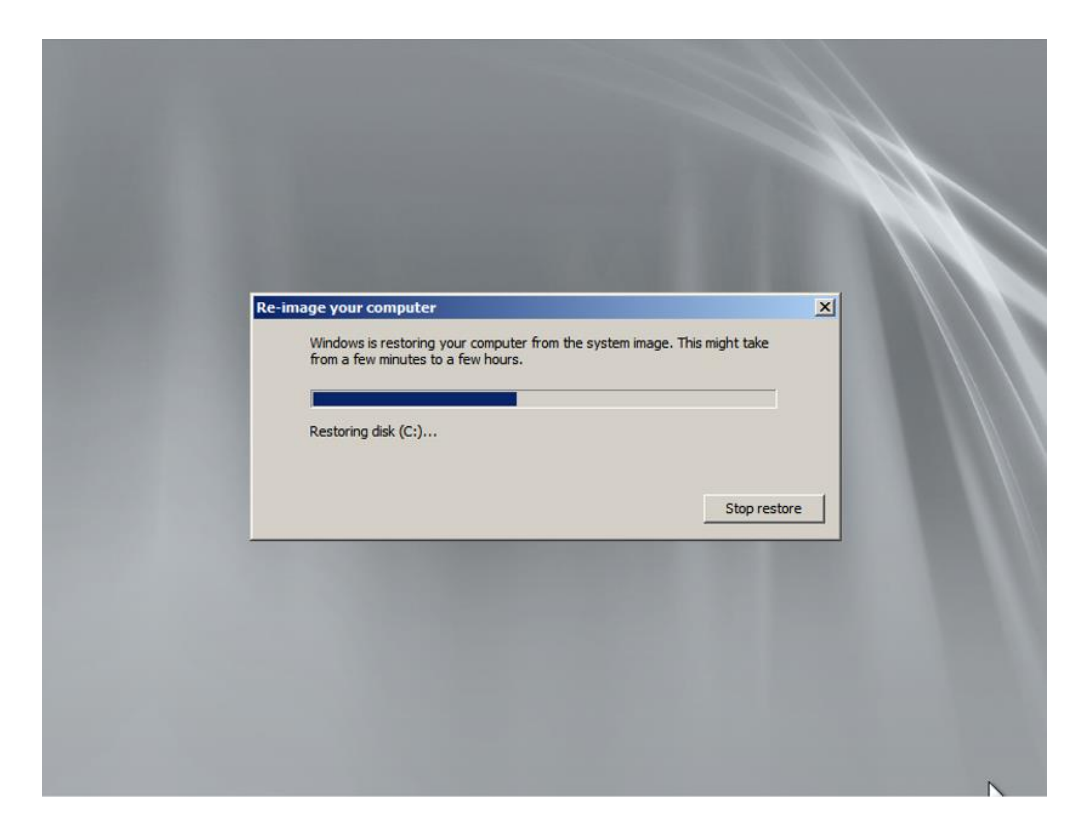

Po wykonanym procesie odzyskiwania, system jest już gotowy do pracy.

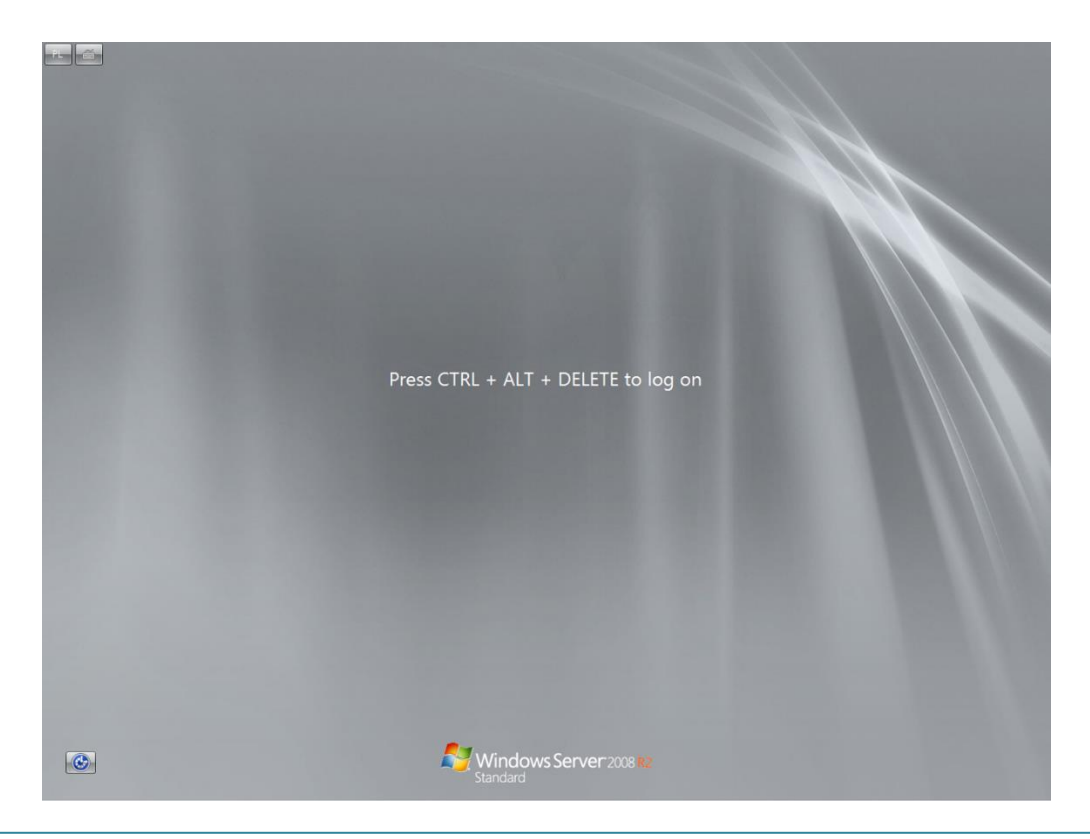